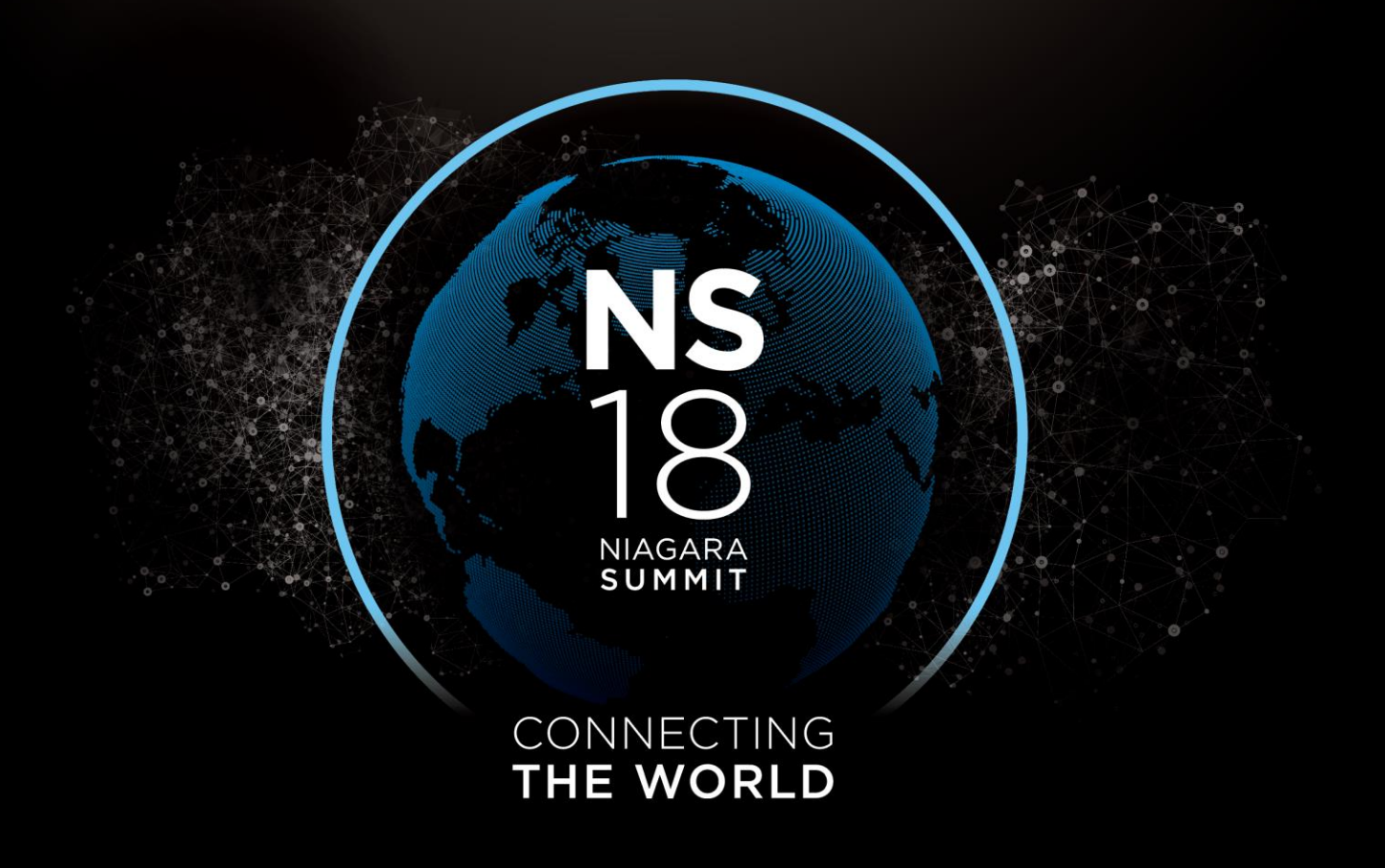

NIAGARA SUMMIT

#### CONNECTING THE WORLD

# Active Directory and SAML Integration

Ross Schwalm

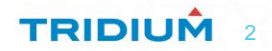

**Important Terms** Why **Getting Started High Level Architecture Configuration Examples Live Demos** 

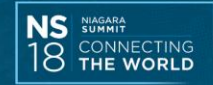

TRIDIUM 3

### **Important Terms**

- Attribute
- Identity Provider (IdP)
- Service Provider (SP)
- Assertion
- Single Login vs. Single Sign On (SSO)
- Niagara User Prototype
- Binding

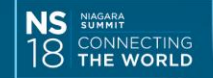

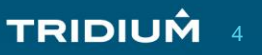

### Why? For System Integrators...

- Cyber Security is an enabler
- To offer a better occupant experience, more people need to log in
- · You are installing a mission critical server
- More collaboration with the IT department
- Stop implementing complex password policies and setting up user accounts
- Confidently bid on larger projects
- Enable multi-factor authentication

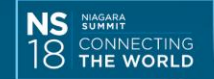

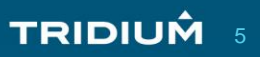

### Why? For End Customers...

- The user experience begins at the login screen
- · I forgot my password...don't have to remember another password

TRIDIUÂ

- Self service
- Centralize Auditing
- Easier to assess impact of large data breaches

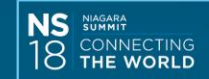

### **Getting Started**

- Create a user prototype
- Assign one or more Roles
- Ensure you manage SSL/TLS Certificates
- Setup additional debugging as needed
- Configure your authentication scheme

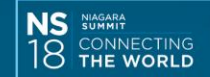

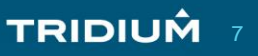

### **Niagara Authentication Schemes**

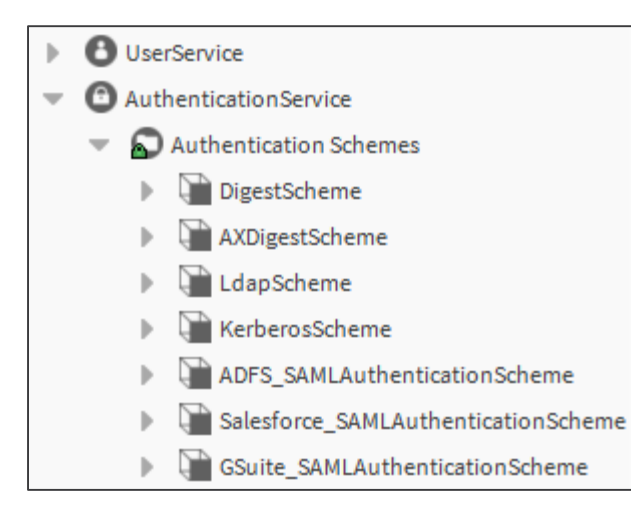

- Ldap Palette
  - Lightweight Directory Access Protocol (LDAP)
  - Kerberos
- Saml Palette
  - Security Assertion Markup Language (SAML)

TRIDIUÂ

#### Workbench help: module://docSecurity/doc/auth\_AuthenticationSchemes.html

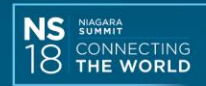

### **User Prototype**

| i | ADFS (User Prototype)      |                         |
|---|----------------------------|-------------------------|
| ₽ | 📔 Full Name                | User Prototype Property |
| ₽ | 🗎 Enabled                  | User Prototype Property |
| ₽ | Expiration                 | User Prototype Property |
| ₽ | 📔 Language                 | User Prototype Property |
| Þ | 📔 Email                    | User Prototype Property |
| ₽ | Facets                     | User Prototype Property |
| ₽ | 🗎 Nav File                 | User Prototype Property |
| Þ | 📔 Cell Phone Number        | User Prototype Property |
| • | 📔 Roles                    | User Prototype Property |
|   | 📔 Overridable 🛛 🛑 false    | ×                       |
|   | 🗋 value 🗸 admin            | »                       |
| ₽ | Allow Concurrent Sessions  | User Prototype Property |
| ₽ | 🗎 Auto Logoff Settings     | User Prototype Property |
| Þ | 🗎 web_WebProfileConfig     | User Prototype Property |
| ₽ | Web_MobileWebProfileConfig | User Prototype Property |

- The name of the Attribute used to identify the Prototype in the IdP must <u>exactly</u> match the name of a user prototype in the station
- At a minimum you need to assign a Role to the User Prototype

TRIDIUÂ

• Baja Palette or Ldap Palette

Workbench help: local: module://docSecurity/doc/aUserPrototypes.html

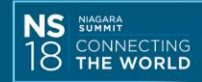

### Niagara Certificate Manager

#### Certificate Management

#### Certificate Management for "localhost"

| User Key Store                                                          | System Trust Store      | User Trust Store   | Allowed Hosts       |                              |               |          |       |           |
|-------------------------------------------------------------------------|-------------------------|--------------------|---------------------|------------------------------|---------------|----------|-------|-----------|
| You have user certificates that identify these certificate authorities: |                         |                    |                     |                              |               |          |       |           |
| User Trust St                                                           | ore                     |                    |                     |                              |               |          |       | 3 objects |
| Alias                                                                   |                         | Subject            |                     | Not After                    | Key Algorithm | Key Size | Valid | Ę         |
| 🦁 adfs signing - i                                                      | dp.schwalm.mobi         | ADFS Signing       | - idp.schwalm.mobi  | Thu Mar 21 18:15:32 EDT 2019 | RSA           | 2048     | true  |           |
| 🦁 salesforce_sel                                                        | fsignedcert_20feb2018_2 | 04116 SelfSignedCe | rt_20Feb2018_204116 | Wed Feb 20 07:00:00 EST 2019 | RSA           | 2048     | true  |           |
| 🦁 google idp                                                            |                         | Google             |                     | Tue Dec 20 17:36:12 EST 2022 | RSA           | 2048     | true  |           |
|                                                                         |                         |                    |                     |                              |               |          |       |           |

#### Workbench help: local: module://docSecurity/doc/SSLStoresLocations.html

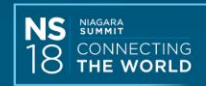

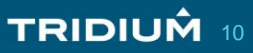

### **Debug Service**

| og Category             |        | INFO     |
|-------------------------|--------|----------|
| nfigured Log Categories |        |          |
| (ROOT)                  | INFO   | •        |
| java.awt                | SEVERE | <b>*</b> |
| ldap                    | ALL    | <b>V</b> |
| saml                    | ALL    | <b>•</b> |
| sun.awt                 | SEVERE | <b>*</b> |
| weh jettu               | SEVERE | -        |

- Useful information printed to the Application Director
- Don't leave on 'All' after initial setup
- An entry must be generated before autocomplete will find the log category (e.g. attempt an LDAP or SAML login)
- Kerberos logs displayed with Idap log category

TRIDIUM 11

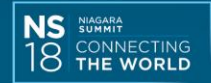

### **High Level Authentication Architecture**

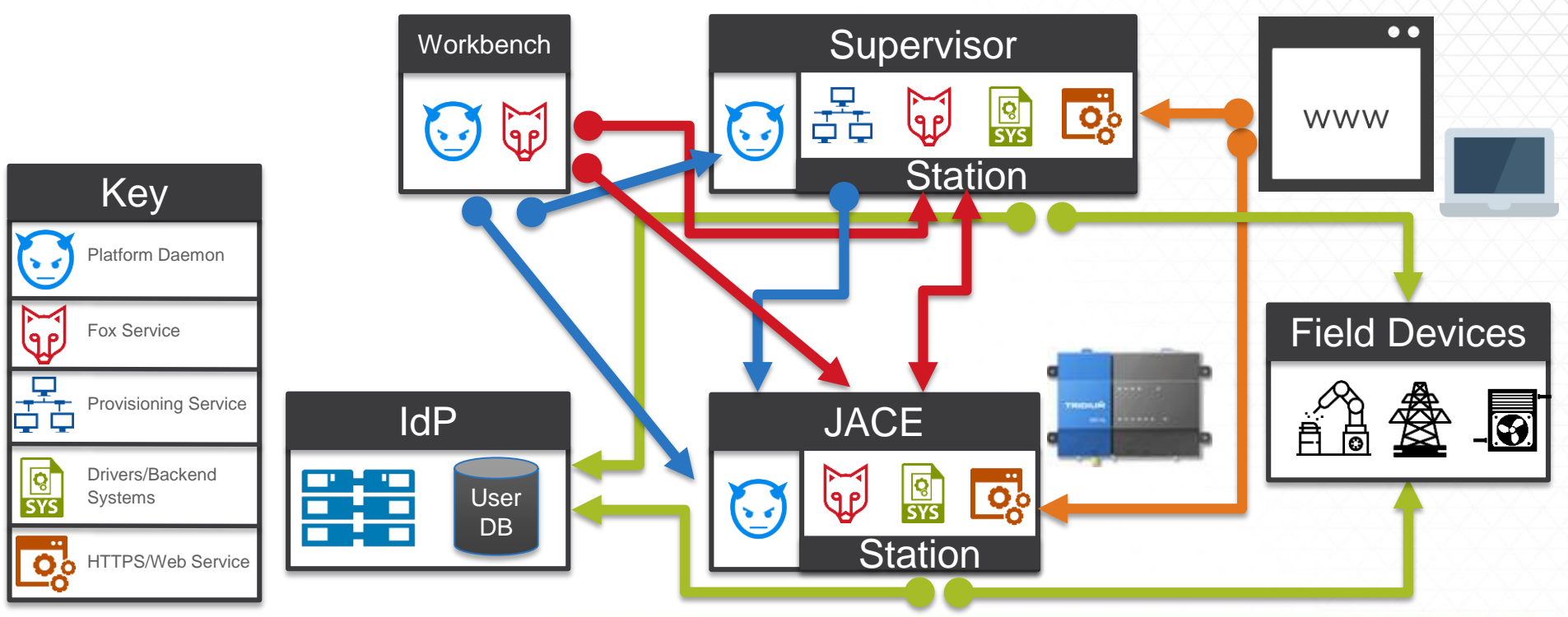

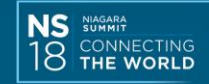

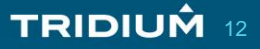

### This is our focus

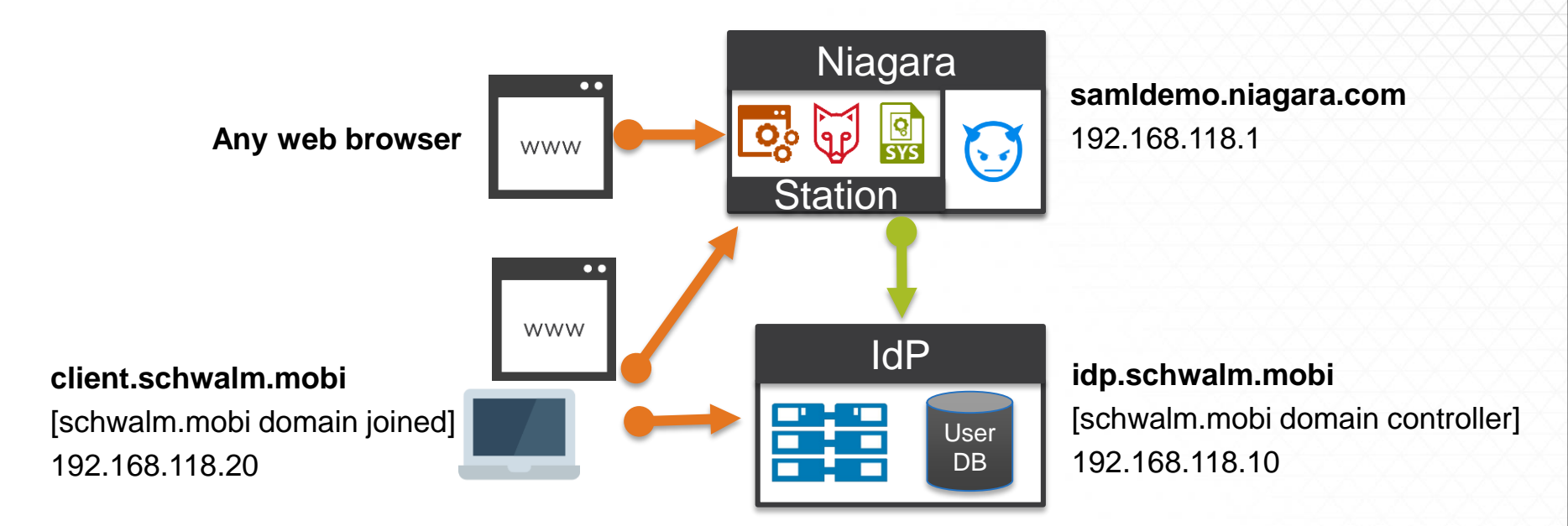

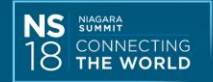

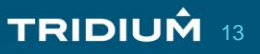

### LDAP

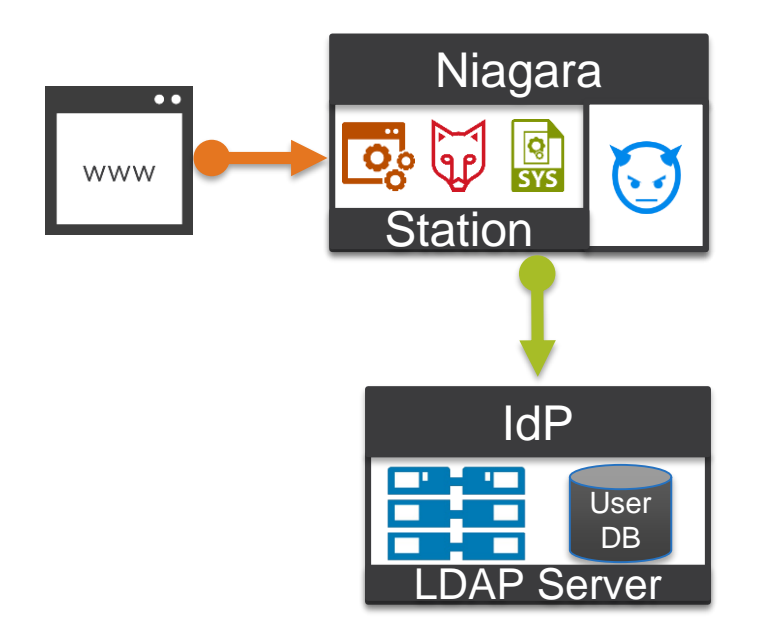

- Good place to start
- Niagara AX 3.8+
- Single Login not Single Sign On
- ADSI edit can be a helpful tool

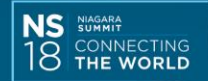

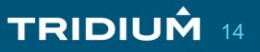

### **Ldap Authentication Scheme**

NS NIAGARA

CONNECTING

| 🗎 LdapScheme | (Ldap Authentication Scher | ne)                           | 5 |
|--------------|----------------------------|-------------------------------|---|
|              | Type 🛛 Ldap V3 Config      | ×                             |   |
|              | enableConnectionPooling    | 🔵 true 🔍                      |   |
|              | connectionUrl              | ldap://idp.schwalm.mobi       |   |
|              | SSL                        | 🔵 true 🔽                      |   |
|              | userLoginAttr              | sAMAccountName                |   |
|              | userBase                   | CN=Users, DC=schwalm, DC=mobi |   |
|              | attrEmail                  | mail                          |   |
|              | attrFullName               | name                          |   |
| Config 👔     | attrLanguage               |                               |   |
|              | attrCellPhoneNumber        |                               |   |
|              | attrPrototype              | memberOf                      |   |
|              | cacheExpiration            | +00168h 00m 00s               |   |
|              | connectionTimeout          | 15 s[0-60]                    |   |
|              | bindFormat                 | <pre>%userName%</pre>         | 0 |
|              | connectionUser             |                               |   |
|              | connectionPassword         | •••••                         |   |
|              | authenticationMechanism    | DIGEST-MD5                    |   |

- Deploy with SSL
- Start with Ldap V3 for Type and DIGEST-MD5 for authMechanism
- Be as <u>precise</u> as possible for userBase

Workbench help: local:|module://docLdap/ doc/Ldap-Ldap-LdapSchemeN4.html

TRIDIUM 15

## LDAP Demo

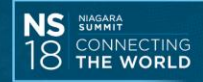

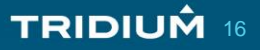

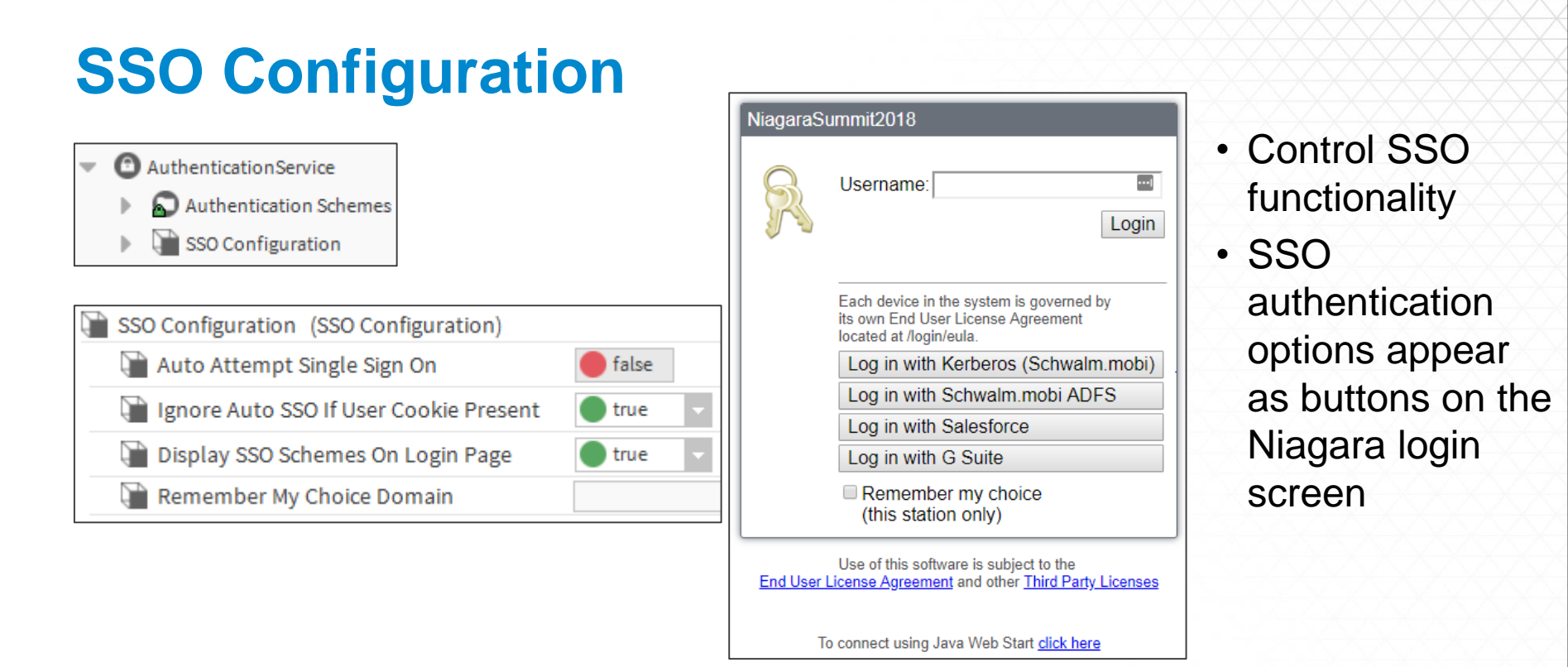

Workbench help: local:|module://docUser/doc/baja-SSOConfiguration.html

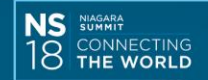

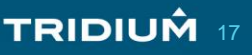

### **Kerberos**

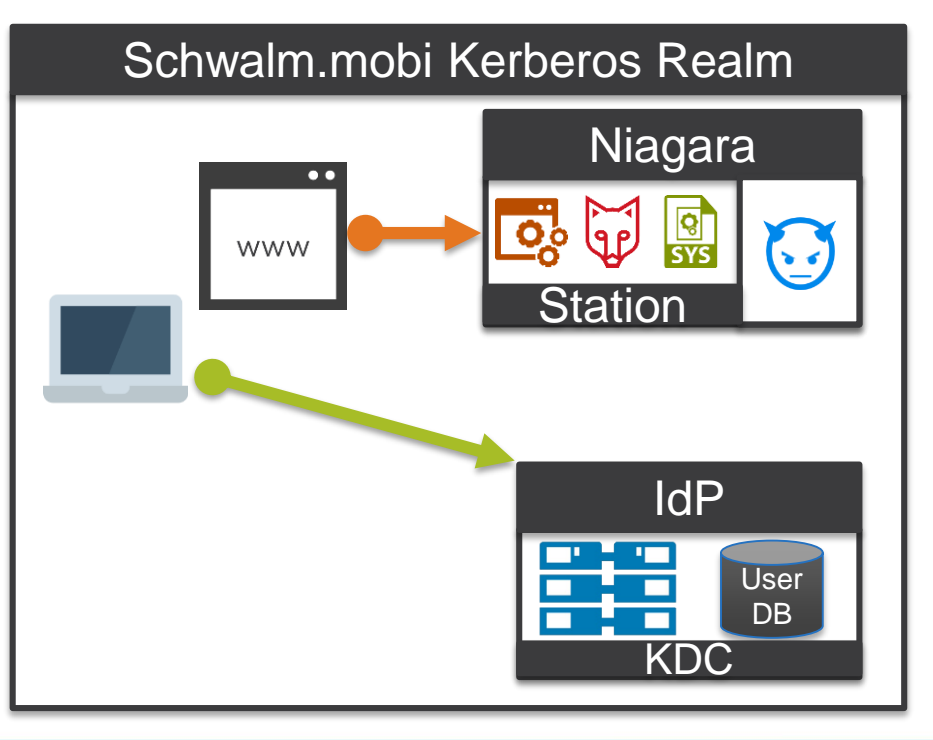

- Single sign on with LDAP attributes
- Niagara AX 3.8U3+
- Key Distribution Center (KDC)
- Client and Server part of the same trusted domain environment (Kerberos Realm)
- Requires browser configuration

#### Workbench help:

module://docLdap/doc/MakingSureYouCanConnectU singABrowse.html#MakingSureYouCanConnectUsing ABrowse

TRIDIUM 18

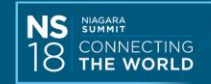

### **Example Creation of Key Tab File**

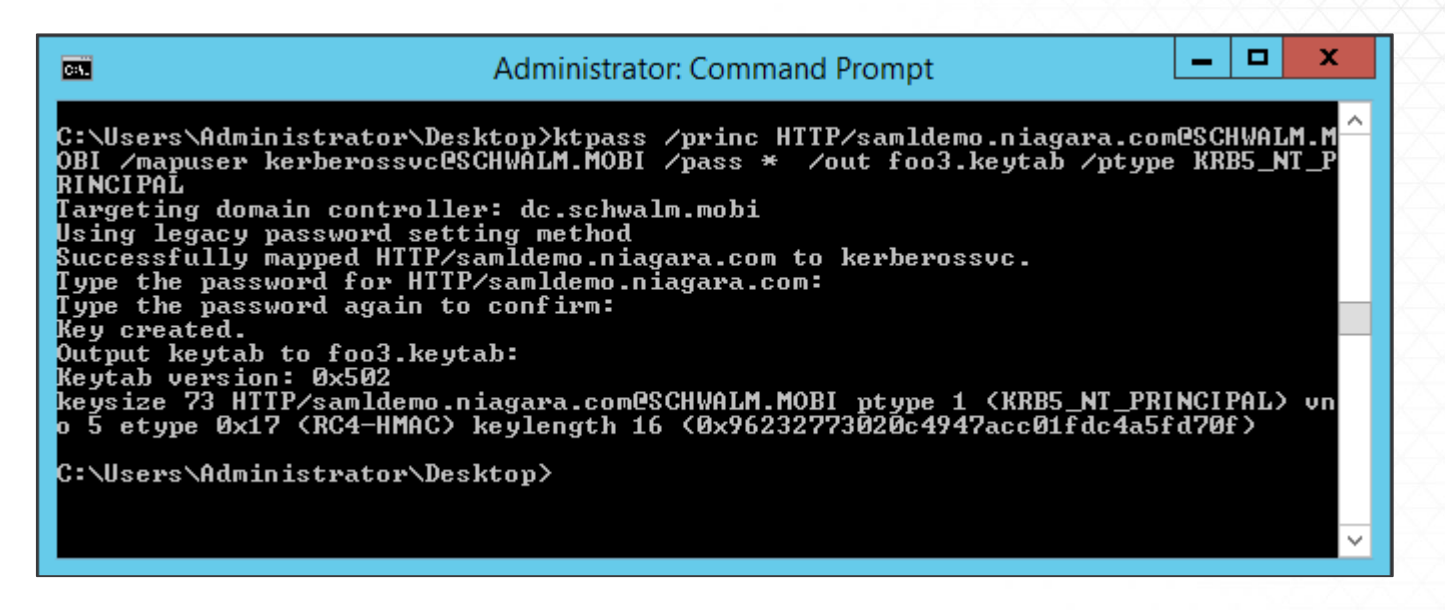

**Command:** ktpass /princ HTTP/samldemo.niagara.com@SCHWALM.MOBI /mapuser kerberossvc@SCHWALM.MOBI /pass \* /out foo3.keytab /ptype KRB5\_NT\_PRINCIPAL

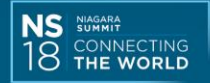

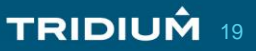

### **Kerberos Authentication Scheme**

|   | KerberosScheme (Kerberos Authentication Scheme) |             |                      |              |     |  |
|---|-------------------------------------------------|-------------|----------------------|--------------|-----|--|
|   | 🗎 Login Button Text                             | Log in wit  | h Kerberos (Sch      | walm.mobi)   |     |  |
| Ŧ | Config                                          | Kerberos Co | nfig                 |              |     |  |
|   | 📔 Enable Connectio                              | on Pooling  | 🔵 true 🗸             |              |     |  |
|   | Connection Url                                  |             | ldap://idp.sch       | walm.mobi    |     |  |
|   | SSL 👔                                           |             | 🔵 true 🔍 🗸           |              |     |  |
|   | 📔 User Login Attr                               |             | sAMAccountName       |              |     |  |
|   | 📔 User Base                                     |             | CN=Users, DC=so      | chwalm, DC=m | obi |  |
|   | ) 🗎 Attr Email                                  |             | mail                 |              |     |  |
|   | ) 🗎 Attr Full Name                              |             | displayName          |              |     |  |
|   | ) 🗎 Attr Language                               |             |                      |              |     |  |
|   | ) 🗎 Attr Cell Phone N                           | umber       |                      |              |     |  |
|   | 🗎 Attr Prototype                                |             | memberOf             |              |     |  |
|   | Cache Expiration                                |             | +00168h 00m 00s      | 3 1          |     |  |
|   | Connection Time                                 | out         | 15                   | s [0 - 60]   |     |  |
|   | 🗎 Realm                                         |             | SCHWALM.MOBI         |              |     |  |
|   | 📔 Key Distribution (                            | Center      | idp.schwalm.mob      | pi           |     |  |
|   | 🗎 Station Kerberos                              | Name        | HTTP/samldemo.       | niagara.com  |     |  |
|   | 🗎 Station Kerberos                              | Password    | •••••                |              |     |  |
|   | 📔 Key Tab File                                  |             | file:^^ldap/kerberos | ssvc.keytab  | -   |  |

NS NIAGARA

- Follow LDAP guidance
- Get Realm from IT
- Station Kerberos name is the specific Kerberos service name used to create the Key Tab File
- Key Tab file placed in Idap directory in station

#### Workbench help:

local:|module://docLdap/doc/ldap-KerberosAuthenticationScheme.h tml

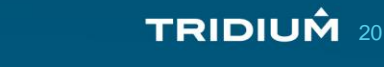

# **Kerberos Demo**

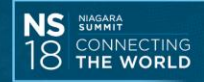

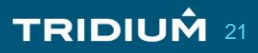

### SAML

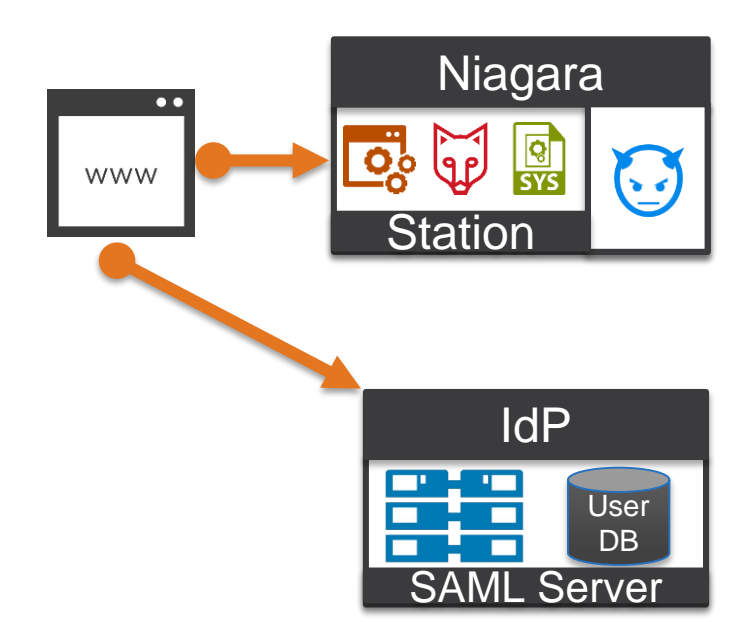

- Single Sign On with just your browser
- No client browser configuration required
- Niagara 4.4+
- SAML browser plugins are very useful for troubleshooting
- Niagara SAML Service Provider:
  - Issuer/ID=https://samIdemo.niagara.com:443/samI/
  - AssertionConsumerServiceURL="<u>https://samIdemo.</u> <u>niagara.com:443/samI/assertionConsumerService</u>"> (HTTP-POST Endpoint)
  - Replace samIdemo.niagara.com with your URL

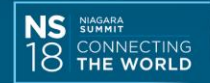

### What IdPs can I use?

- What Tridium tested with:
  - Salesforce
  - OpenAM
- What I tested and was successful using:
  - Salesforce
  - Active Directory Federation Services (ADFS)
  - G Suite
- "This might not work"
  - Samlidp.io
  - SSOCircle

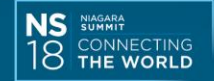

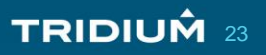

### **IdP Metadata XML**

\_\_<?xml version="1.0" encoding="UTF-8"?><md:EntityDescriptor xmlns:md="urn:oasis:names:tc:SAML:2.0:metadata" entityID="</pre> https://ross-dev-ed.my.salesforce.com" validUntil="2028-04-14T18:56:03.295Z" xmlns:ds="http://www.w3.org/2000/09/xmldsig#"> <md:IDPSSODescriptor protocolSupportEnumeration="urn:oasis:names:tc:SAML:2.0:protocol"> <md:KeyDescriptor use="signing"> <ds:KevInfo> <ds:X509Data> <ds:X509Certificate> MIIErDCCA5SgAwIBAgIOAWG08vMlAAAAACQhPxswDQYJKoZIhvcNAQELBQAwgZAxKDAmBgNVBAMMH1NlbGZTaWduZWRDZXJ0XzIwRmViMjAxOF8yMDQxMTYxGDAWBgNV BASMDZAWRDZBMDAwMDAxajA3dzEXMBUGA1UECgwOU2FsZXNmb3JjZS5jb20xFjAUBgNVBAcMDVNhbiBGcmFuY21zY28xCzAJBgNVBAgMAkNBMQwwCgYDVQQGEwNVU0Ew HhcnMTgwMjIwMjA0MTE2WhcnMTkwMjIwMTIwMDAwWjCBkDEoMCYGA1UEAwwfU2Vsz1NpZ251zEN1cnrfMjBGZWIyMDE4XzIwNDExNjEYMBYGA1UECwwPMDBENKEWMDAw  $\texttt{MDFqMDd3MRcwFQYDVQQKDA5TYWxlc2zvcmN1LmNvbTEWMBQGA10EBwwN02Fu1EZyYW5ja2NjbzELMAkGA10ECAwCQ0ExDDAkBqNVBAYTA1VTQTCCAS1wDQYJKoZ1hvcNnbrewNb2Fu1EZyYW5ja2NjbzELMAkGA10ECAwCQ0ExDDAkBqNVBAYTA1VTQTCCAS1wDQYJKoZ1hvcNnbrewNb2Fu1EZyYW5ja2NjbzELMAkGA10ECAwCQ0ExDDAkBqNVBAYTA1VTQTCCAS1wDQYJKoZ1hvcNnbrewNb2Fu1EZyYW5ja2NjbzELMAkGA10ECAwCQ0ExDDAkBqNVBAYTA1VTQTCCAS1wDQYJKoZ1hvcNnbrewNb2Fu1EZyYW5ja2NjbzELMAkGA10ECAwCQ0ExDDAkBqNVBAYTA1VTQTCCAS1wDQYJKoZ1hvcNnbrewNb2Fu1EZyYW5ja2NjbzELMAkGA10ECAwCQ0ExDDAkBqNVBAYTA1VTQTCCAS1wDQYJKoZ1hvcNnbrewNb2Fu1EZyYW5ja2NjbzELMAkGA10ECAwCQ0ExDDAkBqNVBAYTA1VTQTCCAS1wDQYJKoZ1hvcNnbrewNb2Fu1EZyYW5ja2NjbzELMAkGA10ECAwCQ0ExDDAkBqNVBAYTA1VTQTCCAS1wDQYJKoZ1hvcNnbrewNb2Fu1EZyYW5ja2NjbzELMAkGA10ECAwCQ0ExDDAkBqNVBAYTA1VTQTCCAS1wDQYJKoZ1hvcNnbrewNb2Fu1EZyYW5ja2NjbzELMAkGA10ECAwCQ0ExDDAkBqNVBAYTA1VTQTCCAS1wDQYJKoZ1hvcNnbrewNb2Fu1EZyYW5ja2NjbzELMAkGA10ECAwCQ0ExDDAkBqNVBAYTA1VTQTCCAS1wDQYJKoZ1hvcNnbrewNb2Fu1EZyYW5ja2NjbzELMAkGA10ECAwCQ0ExDDAkBqNVBAYTA1VTQTCCAS1wDQYJKoZ1hvcNnbrewNb2Fu1EZyYW5ja2NjbyZhvcNbrewNb2Fu1EZyYW5ja2NjbyZhvcNbrewNb2Fu1EZyYW5ja2NjbyZhvcNbFu1EZyYW5ja2NjbyZhvcNbFu1EZyWbyZhvcNbFu1EZyWbyZhvcNbFu1EZyWbyZhvcNbFu1EZyWbyZhvcNbFu1EZyWbyZhvcNbFu1EZyWbyZhvcNbFu1EZyWbyZhvcNbFu1EZyWbyZhvcNbFu1EZyWbyZhvcNbFu1EZyWbyZhvcNbFu1EZyWbyZhvcNbFu1EZYWbyZhvcNbFu1EZYWbyZhvcNbFu1EZYWbyZhvcNbFu1EZYWbyZhvcNbFu1EZYWbyZhvcNbFu1EZWbyZhvcNbFu1EZWbyZhvcNbFu1E$ AQEBBQADqqEPADCCAQoCqqEBAIWXWQqzvLl9b/sL47CTH+ezZDpOlzrZvwozcUYD+S0x4CURJBSsY5vZ7RflatUfh2wTxlErpcLuReTa053eeMhWoZiszISJmEWEl0L3 oLuGUcuYD7CAqSudHNjhilK97TuIa1YupUDf13i6ueU1Ac7Z1+uzi9q+EcZdjcKgczNHbOWOaQEE7pi4JRoLVS8zUKcaujA4Wsp808mmq7vyhlia0zPGDrWNYYGh2CAC 8Jyjiy2OFD4VgwBNufNAc6BtMgoazQihjJmhUJEWWf8SNagJioKZPvUQhQAJhuDs7m4z3uVIWgvOFQeZE6XY0RUyPc4rphdQAaLoawro6jpmkC0CAwEAAaOCAQAwgf0w HQYDVR00BBYEFL1NwEd/CvHKEdHkXIGvdxaj2qy2MA8GA1UdEwEB/wQFMAMBAf8wgcoGA1UdIwSBwjCBv4AUvU3AR38K8coR0eRcga93FqParLahgZakgZMwgZAxKDAm BgNVBAMMH1NlbGZTaWduZWRDZXJ0XzIwRmViMjAxOF8yMDQxMTYxGDAWBgNVBAsMDzAwRDZBMDAwMDAxajA3dzEXMBUGA1UECqwOU2FsZXNmb3JjZS5jb20xFjAUBgNV BAcMDVNhbiBGcmFuY2lzY28xCzAJBgNVBAgMAkNBMOwwCgYDVOOGEwNVU0GCDgFhtPLzJQAAAAAkIT8bMA0GCSgGSIb3DOEBCwUAA4IBAOBYsan4i8e2yzlXRfwbF7f9 FhqpGa52J/rWiUgyxfCYWAH09RPmMtj7PCe82SN0wJsxEB/PJmikWWLdiXzNvgLKQCLmaWYEHsRoH+jwvN7A+T95cVhZ17Eitn2LmG18EYSJH+XSC7VAJFXCck10X+mR  $\label{eq:guojngzkpudizm8vf2+LBUAuUA1FCEj9GAjNpahPCBWaISPJs5g+69THP/Bmd49cGoBF+pUXVJXhFTnMVZavIsSkJ6CRVJ3wnv8BxcVABRKV05K0zv3a+lixCjCJdhFnMVZavIsSkJ6CRVJ3wnv8BxcVABRKV05K0zv3a+lixCjCJdhFnMVZavIsSkJ6CRVJ3wnv8BxcVABRKV05K0zv3a+lixCjCJdhFnMVZavIsSkJ6CRVJ3wnv8BxcVABRKV05K0zv3a+lixCjCJdhFnMVZavIsSkJ6CRVJ3wnv8BxcVABRKV05K0zv3a+lixCjCJdhFnMVZavIsSkJ6CRVJ3wnv8BxcVABRKV05K0zv3a+lixCjCJdhFnMVZavIsSkJ6CRVJ3wnv8BxcVABRKV05K0zv3a+lixCjCJdhFnMVZavIsSkJ6CRVJ3wnv8BxcVABRKV05K0zv3a+lixCjCJdhFnMVZavIsSkJ6CRVJ3wnv8BxcVABRKV05K0zv3a+lixCjCJdhFnMVZavIsSkJ6CRVJ3wnv8BxcVABRKV05K0zv3a+lixCjCJdhFnMVZavIsSkJ6CRVJ3wnv8BxcVABRKV05K0zv3a+lixCjCJdhFnMVZavIsSkJ6CRVJ3wnv8BxcVABRKV05K0zv3a+lixCjCJdhFnMVZavIsSkJ6CRVJ3wnv8BxcVABRKV05K0zv3a+lixCjCJdhFnMVZavIsSkJ6CRVJ3wnv8BxcVABRKV05K0zv3a+lixCjCJdhFnMVZaVIsSkJ6CRVJ3wnv8BxcVABRKV05K0zv3a+lixCjCJdhFnMVZaVIsSkJ6CRVJ3wnv8BxcVABRKV05K0zv3a+lixCjCJdhFnMVZaVIsSkJ6CRVJ3wnv8BxcVABRKV05K0zv3a+lixCjCJdhFnMVZaVIsSkJ6CRVJ3wnv8BxcVABRKV05K0zv3a+lixCjCJdhFnMVZaVIsSkJ6CRVJ3wnv8BxcVABRKV05K0zv3a+lixCjCJdhFnMVZaVIsSkJ6CRVJ3wnv8BxcVABRKV05K0zv3a+lixCjCJdhFnMVZaVIsSkJ6CRVJ3wnv8BxcVABRKV05K0zv3a+lixCjCJdhFnMVZaVIsSkJ6CRVJ3wnv8BxcVABRKV05K0zv3a+lixCjCJdhFnMVZaVIsSkJ6CRVJ3wnv8BxcVABRKV05K0zv3a+lixCjCJdhFnMVZaVIsSkJ6CRVJ3wnv8BxcVABRKV05K0zv3a+lixCjCJdhFnMVZaVIsSkJ6CRVJ3wnv8BxcVABRKV05K0zv3a+lixCjCJdhFnMVZaVIsSkJ6CRVJ3wnv8BxcVABRKV05K0zv3a+lixCjCJdhFnMVZaVIsSkJ6CRVJ3wnv8BxcVABRKV05K0zv3a+lixCjCJdhFnMVZaVIsSkJ6CRVJ3wnv8BxcVABRKV05K0Zv2a+lixCjCJdhFnMVZaVIsSkZVAAAVIsSkZVAAVIsSkZVAAVIsSkZVAAVIsSkZVAAVIsSkZVAAVIsSkZVAAVIsSkZVAAVIsSkZVAAVIsSkZVAAVIsSkZVAAVIsSkZVAVIsSkZVVIsSkZVVAVIsSkZVVISSkZVVIsSkZVVIsSkZVVIsSkZVVIsSkZVVIsSkZVVIsSkZVVIsSkZVVIsSkZVVVIsSkZVVIsSkZVVVIsSkZVVVIsSkZVVVVVIsSkZVVVVVVVVV$ +93kHyXbMHKlo24fxOoVXTMSdbM9YeoVR1RqupZh/iViCjqERqzW/TXreDpRCqoF</ds:X509Certificate> </ds:X509Data> </ds:KevInfo> </md:KeyDescriptor> <md:SingleLogoutService Binding="urn:oasis:names:tc:SAML:2.0:bindings:HTTP-POST" Location= Find the HTTP-"https://ross-dev-ed.my.salesforce.com/services/auth/idp/saml2/logout"/> <md:SingleLogoutService Binding="urn:oasis:names:tc:SAML:2.0:bindings:HTTP-Redirect" Location= "https://ross-dev-ed.my.salesforce.com/services/auth/idp/saml2/logout"/> Redirect <md:NameIDFormat>urn:oasis:names:tc:SAML:1.1:nameid-format:unspecified</md:NameIDFormat> SingleSignOnService <md:SingleSignOnService Binding="urn:oasis:names:tc:SAML:2.0:bindings:HTTP-POST" Location= "https://ross-dev-ed.my.salesforce.com/idp/endpoint/HttpPost"/> <md:SingleSignOnService Binding="urn:oasis:names:tc:SAML:2.0:bindings:HTTP-Redirect" Location= Binding "https://ross-dev-ed.my.salesforce.com/idp/endpoint/HttpRedirect"/> </md:IDPSSODescriptor> </md:EntityDescriptor>

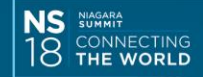

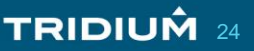

### **SAML** Authentication Scheme (Salesforce)

| SalesforceRedirect (SAML A | SalesforceRedirect (SAML Authentication Scheme)  |                   |  |  |  |  |
|----------------------------|--------------------------------------------------|-------------------|--|--|--|--|
| 🗎 Login Button Text        | Log in with Salesfor                             | ce HttpRedirect   |  |  |  |  |
| IdP Host URL               | https://ross-dev-ed.                             | my.salesforce.com |  |  |  |  |
| IdP Host Port              | 443 [1-655                                       | 535]              |  |  |  |  |
| 📔 IdP Login Path           | /idp/endpoint/HttpRedirect salesforce_ross_dev_s |                   |  |  |  |  |
| IdP Cert                   |                                                  |                   |  |  |  |  |
| SAML Server Cert           | samldemo                                         | <b>V</b>          |  |  |  |  |
|                            | email                                            | Email 🗸           |  |  |  |  |
| SAMLAttributeMapper        | NiagaraPrototype                                 | Prototype Name 🗸  |  |  |  |  |
| $\oplus$ $\times$          |                                                  |                   |  |  |  |  |

- Enter the HTTP-Redirect Binding URL
- Select the IdP signing certificate loaded in User Trust Store
- SAML Attribute Mapper from the saml palette

TRIDIUM 25

Workbench help: local: module://docSecurity/doc/SamI-SAMLAuthenticationSchemeStatio-0B798B3F.html

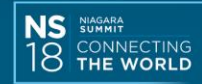

### **SAML** Authentication Scheme (ADFS)

| ADFS (SAML Authentication Scheme) |                                                    |                          |                |   |  |  |
|-----------------------------------|----------------------------------------------------|--------------------------|----------------|---|--|--|
| 📔 Login Button Text               | Log in with schwalm.mobi ADFS                      |                          |                |   |  |  |
| IdP Host URL                      | https://idp.sch                                    | https://idp.schwalm.mobi |                |   |  |  |
| IdP Host Port                     | 443                                                | [1-655                   | ;35]           |   |  |  |
| 📔 IdP Login Path                  | /adfs/ls/<br>adfs signing - idp.sc -<br>samldemo - |                          |                |   |  |  |
| IdP Cert                          |                                                    |                          |                |   |  |  |
| SAML Server Cert                  |                                                    |                          |                |   |  |  |
|                                   | email                                              |                          | Email          | - |  |  |
| 📔 SAMLAttributeMapper             | prototype                                          |                          | Prototype Name | - |  |  |
| $\odot$ $\times$                  |                                                    |                          |                |   |  |  |

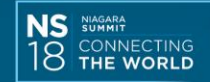

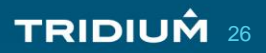

### **SAML** Authentication Scheme (G Suite)

| GSuite_SAMLAuthenticationScheme (SAML Authentication Scheme) |                                           |        |                  |  |  |  |
|--------------------------------------------------------------|-------------------------------------------|--------|------------------|--|--|--|
| 🗎 Login Button Text                                          | Log in with G Suite                       |        |                  |  |  |  |
| IdP Host URL                                                 | https://accounts.google.com               |        |                  |  |  |  |
| IdP Host Port                                                | 443                                       | [1-655 | 535]             |  |  |  |
| 📔 IdP Login Path                                             | /o/saml2/initsso?idpid=C01hiysjl&spid=18: |        |                  |  |  |  |
| IdP Cert                                                     | google idp                                |        | <b>v</b>         |  |  |  |
| SAML Server Cert                                             | samldemo                                  |        | <b>v</b>         |  |  |  |
|                                                              | email                                     |        | Email            |  |  |  |
| 5                                                            | NiagaraPrototy                            | pe     | Prototype Name 🔹 |  |  |  |
| 🗎 SAMLAttributeMapper                                        | fullName                                  |        | Full Name 🗸      |  |  |  |
|                                                              |                                           | ۲      | ×                |  |  |  |

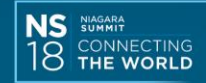

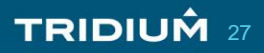

# **SAML** Demo

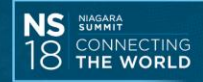

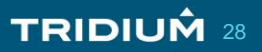

### Resources

- Niagara 4.4 Patch -> saml-rt-4.4.73.50.1.jar
- Designing an Authentication System: A Dialogue in Four Scenes -<u>https://web.mit.edu/kerberos/dialogue.html</u>
- The Beer Drinker's Guide to SAML <u>https://duo.com/blog/the-beer-drinkers-guide-to-saml</u>

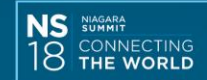

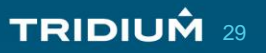

# Thank You

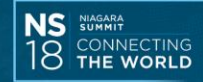

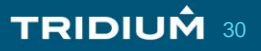

# Backup

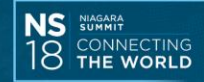

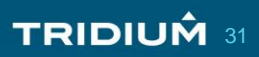

### **Example IdP Configurations**

- These high level steps are provided as an example for testing with the IdPs discussed during the presentation.
- Actual configuration of the IdP may vary and require different configuration of the Niagara SAML Service Provider.

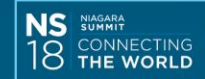

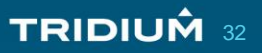

### **Salesforce Configuration (1 of 3)**

- Sign up for a free developer account (<u>https://developer.salesforce.com</u>)
- Company Settings -> My Domain
  - Create a public URL for testing (e.g. ross-dev-ed.my.salesforce.com)
- Identity -> Single Sign-On Settings
  - Enable SAML
- Identity -> Identity Provider
  - Setup Identity Provider
  - Download the public certificate, add it to the User Trust Store in the Niagara station and select that in the SAML Authentication Scheme as the IdP Cert

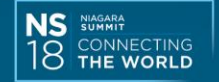

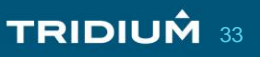

### **Salesforce Configuration (2 of 3)**

- Service Providers are configured as Connected Apps
  - Entity Id: https://samldemo.niagara.com:443/saml
  - ACS URL: <u>https://samldemo.niagara.com/saml/assertionConsumerService</u>
  - Upload the public certificate that you selected as the SAML Server Cert in Niagara
  - Assign the connected app to a profile (e.g. Force.com Free User)
  - Add a Custom Attribute giving it a key name (e.g. NiagaraPrototype) and select the value you will use to identify the user prototype (e.g. \$User.Department)
- Create a user with the profile the connected app is assigned to and enter a value for whatever field will supply the Custom Attribute

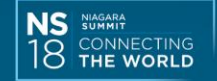

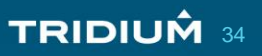

### **Salesforce Configuration (3 of 3)**

| ¥ | Web App Settings            |                                                                                                    |
|---|-----------------------------|----------------------------------------------------------------------------------------------------|
|   | Start URL 😡                 |                                                                                                    |
|   | Enable SAML                 |                                                                                                    |
|   | Entity Id 🛛                 | https://samldemo.niagara.com:443/saml/                                                                              |
|   | ACS URL®                    | https://samldemo.niagara.com/saml/assertionConsumerService                                                          |
|   | Enable Single Logout®       |                                                                                                    |
|   | Subject Type 😡              | Username -                                                                                                    |
|   | Name ID Format®             | urn:oasis:names:tc:SAML:1.1:nameid-format:unspecified 🔹                                                             |
|   | Issuer®                     | https://ross-dev-ed.my.salesforce.com                                                                               |
|   | IdP Certificate 😡           | SelfSignedCert_20Feb2018_204116 -                                                                                   |
|   | Verify Request Signatures 😣 |                                                                                                    |
|   |                             | C=US, O=Niagara, CN=samldemo.niagara.com 17 Oct 2018 20:25:42 GMT<br>Upload a certificate: Browse No file selected. |
|   | Encrypt SAML Response®      |                                                                                                    |
|   |                             |                                                                                                    |

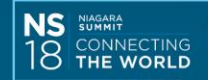

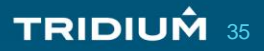

### ADFS Configuration (1 of 3)

- Add the ADFS Role to a Windows Server
- You will need to provide a P12 file with an SSL certificate and private key during the Role installation, which will be used by the ADFS Web Service SAML bindings
- During the Role installation you will also need to select the SAML 2.0 option
- After installation, open ADFS Management and navigate to Service -> Certificates, then download the Token-Signing Certificate (View Certificate... -> Details -> Copy to File)
- Add this Token Signing Certificate to the Niagara User Trust Store and select this certificate as the IdP Certificate

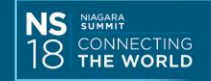

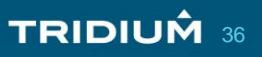

### **ADFS Configuration (2 of 3)**

- Select Authentication Policies and under Primary Authentication -> Global Settings -> Authentication Methods, enable Forms Authentication for Intranet.
- Under Trust Relationships -> Relying Party Trusts, edit the Niagara SAML SP configured during the initial Role Installation/Configuration.
  - On the Advanced Tab, specify SHA-1 as the hash algorithm
  - On the Signature Tab, upload the certificate you are using from the Niagara User Key Store
  - On the Endpoints Tab, verify the Assertion Consumer Service URL matches slide 22

- On the Identifiers Tab, verify the identifier matches slide 22

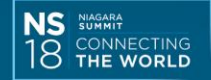

### **ADFS Configuration (3 of 3)**

| 🐐 Edit Claim Rules for Niagara SAML Service Provider 💶                                                                                                    | Edit Rule - Send sAMAccountName as Name ID                                                                                                    | Under Trust    |
|----------------------------------------------------------------------------------------------------|----------------------------------------------------------------------------------------------------|----------------|
| Issuance Transform Rules Issuance Authorization Rules Delegation Authorization Rule<br>The following transform rules specify the claims that will be sent to the relying party. | You can configure this rule to send the values of LDAP attributes as claims. Select an attribute store from<br>which to extract LDAP attributes. Specify how the attributes will map to the outgoing claim types that will be<br>issued from the rule.<br>Qlaim rule name: | Relationships  |
| 1 Send sAMAccountName as Nam Name ID,prototype,email,                                                                                                    | Send sAMAccountName as Name ID                                                                                                    | Dorty Tructo   |
|                                                                                                    | Rule template: Send LDAP Attributes as Claims                                                                                                    | Party Trusts,  |
|                                                                                                    | Attribute <u>s</u> tore:                                                                                                    | edit the Claim |
|                                                                                                    | Active Directory                                                                                                    | Rules for the  |
| 1                                                                                                    | Mapping of LDAP attributes to outgoing claim types:                                                                                                    |                |
|                                                                                                    | Add more)  LDAP Attribute (Select of type to add more)  Outgoing Claim Type (Select of type to add more)                                                                                                    | Mayara SAMIL   |
|                                                                                                    | SAM-Account-Name     Name ID                                                                                                    | SP and here    |
|                                                                                                    | E-Mail-Addresses v email                                                                                                    | is an example. |
|                                                                                                    | Display-Name V displayName V                                                                                                    | io an oxampio. |
|                                                                                                    | * ~ ~                                                                                                    |                |
|                                                                                                    |                                                                                                    |                |
| Add Rule Edit Rule Remove Rule                                                                                                    |                                                                                                    |                |
| OK Cancel A                                                                                                    |                                                                                                    |                |
|                                                                                                    | View Rule Language OK Cancel                                                                                                    |                |

### **G** Suite Configuration

- In the Google Admin Console, navigate to Security -> Set up Single Sign On (SSO)
- This guide describes the process to setup a custom SAML application: <u>https://support.google.com/a/answer/6087519?hl=en</u>
- After you configure the custom application, find the application in your organizations Apps Marketplace, right click the icon, and copy its link location. This URL is what you will need to use for the IdP URL, which adds additional details to the URL listed in the IdP metadata XML file.

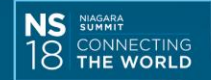

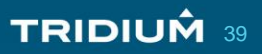